# Click on name & click on Broker & Exchange

| 💿 Brokers & Exchanges                | × +                                                                                                    |                                 |                                                                          | - 8                                                        | ×  |
|--------------------------------------|----------------------------------------------------------------------------------------------------|---------------------------------|--------------------------------------------------------------------------|------------------------------------------------------------|----|
| ← → C ① 🔒 trade                      | etron.tech/user/broker-and-exchanges                                                                                                    |                                 |                                                                          | * * * 🛛                                                    | :  |
|                                      |                                                                                                    | Dashboard                       | Strategies ~ My Subscribers Reports                                      | erroriue prokosh م                                         | *  |
|                                      | Lefore Proceeding, plea                                                                                                    | ase check your email for a v    | erification link. if you did not receive the email, <b>click here</b> to | Image: Subscriptions       BROKER & EXCHANGES              |    |
|                                      | 2 Profile                                                                                                    | List of Brokers                 | ightarrow add broker                                                     |                                                            |    |
|                                      | <ul> <li>Subscriptions</li> <li>Broker &amp; Exchanges</li> <li>Coupons</li> <li>Notifications</li> <li>Broadcast Messages</li> <li>Invoices</li> </ul> | Broker Name<br>TT Paper Trading | Exchanges Info<br>CDS, Crypto, FX, MCX, NASDAQ-EQ, NFO, NSE,<br>NSE_IDX  | BROADCASTS  CHANGE PASSWORD  CLANGE PASSWORD  CLOGOUT      |    |
| https://www.tradetron.tech/user/brok | Change Password                                                                                                    |                                 |                                                                          | Activate Windows<br>Go to PC settings to activate Windows. | ×  |
|                                      |                                                                                                    |                                 |                                                                          | 9/5/20                                                     | 20 |

## Click Add Broker:

| Brokers & Exchanges<br>← → C ☆ 🔒 trade | × +<br>tron.tech/user/broker-and-exchanges |                              |                                       |                                            |                                   | - □ ×<br>☆ ◇ ★ 0 :           |
|----------------------------------------|--------------------------------------------|------------------------------|---------------------------------------|--------------------------------------------|-----------------------------------|------------------------------|
|                                        |                                            | Dashboard                    | Strategies ~ My Subscri               | bers Reports                               | prakash ~                         | ĺ                            |
|                                        | Lefore Proceeding, ple                     | ase check your email for a v | erification link. if you did not rece | eive the email, <u>click here</u> to reque | est another.                      |                              |
|                                        | 2. Profile                                 | List of Brokers              |                                       | ightarrow add broker                       | EXPORT AS CSV                     |                              |
|                                        | Subscriptions Broker & Exchanges           | BrokerName                   | Evolution                             | Info                                       |                                   |                              |
|                                        | ්. Coupons                                 | BIOKEI NUITIE                | exchanges                             |                                            |                                   |                              |
|                                        | â Notifications                            | TT Paper Trading             | NSE_IDX                               | DAQ-EQ, NFO, NSE,                          | 1                                 |                              |
|                                        | 🚊 Broadcast Messages                       |                              |                                       |                                            |                                   |                              |
|                                        | Invoices                                   |                              |                                       |                                            |                                   |                              |
|                                        | 🖉 Change Password                          |                              |                                       |                                            |                                   |                              |
|                                        |                                            |                              |                                       |                                            |                                   |                              |
|                                        |                                            |                              |                                       |                                            |                                   |                              |
|                                        |                                            |                              |                                       |                                            |                                   |                              |
|                                        |                                            |                              |                                       |                                            | Activate Win<br>Go to PC settings | dows<br>to activate Windows. |
| https://www.tradetron.tech/user/broke  | er-and-exchanges/create                    |                              |                                       |                                            |                                   | * 1:30 PM                    |
|                                        |                                            |                              |                                       |                                            | Deskto                            | p 🔺 🦹 📶 🌓 9/5/2020           |

### Select Basan

| 🔄 Brokers & Exchanges 🛛 🗙                                                                   | +                                                        |               | Select Broker                                         | <b>^</b>         |                                                            |
|---------------------------------------------------------------------------------------------|----------------------------------------------------------|---------------|-------------------------------------------------------|------------------|------------------------------------------------------------|
| $\leftrightarrow$ $\rightarrow$ C $\triangle$ $\stackrel{\text{\tiny left}}{}$ tradetron.te | ech/user/broker-and-exchanges/creat                      | e             | 5paisa<br>5paisa (Symphony)                           |                  | ☆ ◇ 🇯 🕛 🗄                                                  |
| -                                                                                           | ALGO STRATEGY MARKETPLACE                                | List of Das   | AliceBlue<br>Alpaca Live<br>Alpaca PaperTrading       | ⊧rs Reports      | a prakash v                                                |
|                                                                                             | Broker & Exchanges                                       | Broker Name   | Basan<br>Compositedge (Symphony)<br>Fyers             | Info             |                                                            |
|                                                                                             |                                                          | TT Paper Trac | IIFL (Symphony)<br>Indira Securities                  | AQ-EQ, NFO, NSE, | /                                                          |
|                                                                                             | <ul> <li>Broadcast Messages</li> <li>Invoices</li> </ul> |               | Mastertrust<br>MetaTrader 4                           |                  |                                                            |
|                                                                                             | Change Password                                          | Manage B      | Motilal Oswal<br>Nirmal Bang (Symphony)<br>Profitmart |                  |                                                            |
|                                                                                             |                                                          |               | Sharekhan<br>TradeSmart<br>Tradeswift                 | -                |                                                            |
|                                                                                             |                                                          | E             | Select Broker                                         | ~                |                                                            |
|                                                                                             |                                                          |               | Select exchanges                                      |                  |                                                            |
|                                                                                             |                                                          |               |                                                       | Save             |                                                            |
|                                                                                             |                                                          |               |                                                       |                  | Activate Windows<br>Go to PC settings to activate Windows. |
| 6 🔞 📋 🧿                                                                                     | <b>(</b>                                                 |               |                                                       |                  | Desktop 🦥 🔺 隆 📶 👀 1:31 PM<br>9/5/2020                      |

## Enter client code & click save

| ← → C ☆ 🔒 tradet | tron.tech/user/broker-and-exchanges/cr                | ate                                                                                                    | ☆ ↔ <b>≯ D</b> :                   |
|------------------|-------------------------------------------------------|----------------------------------------------------------------------------------------------------|------------------------------------|
|                  | TRADETR®N<br>ALGO STRATEGY MARKETPLACE                | Dashboard Strategies - My Subscribers Reports                                                                                                    |                                    |
|                  | <ul> <li>Invoices</li> <li>Change Password</li> </ul> | Manage Brokers                                                                                                    |                                    |
|                  |                                                       | Select Broker<br>Basan<br>Exchanges                                                                                                    |                                    |
|                  |                                                       | enter client code<br>Basan expects the user to login here everyday to renew their API<br>token. If not done, the trades will get rejected.<br>https://basan.tradetron.tech/auth/48816<br>Save |                                    |
|                  |                                                       | Activate W<br>Go to PC settin                                                                                                    | indows<br>ngs to activate Windows. |

# Click on the link https://basan.tradetron.tech/auth/tradetronid

| <complex-block></complex-block>                                                                                                    | C 🏠 🔒 trad              | detron.tech/user/broker-and-exchanges                                      |                               |                                                          |                                                                                                    |                                         | \$ \$ \$                            |
|----------------------------------------------------------------------------------------------------|-------------------------|----------------------------------------------------------------------------|-------------------------------|----------------------------------------------------------|----------------------------------------------------------------------------------------------------|-----------------------------------------|-------------------------------------|
| <complex-block></complex-block>                                                                                                    |                         | ALGO STRATEGY MARKETPLACE                                                  | Dashboard                     | Strategies ~ My Su                                       | bscribers Reports                                                                                                    | prakash ~                               |                                     |
| <complex-block></complex-block>                                                                                                    |                         | ਉ. Profile                                                                 | List of Brokers               |                                                          | ightarrow add broker                                                                                                    | Broker & Exchange settings crec         | ted successfully!                   |
| <complex-block></complex-block>                                                                                                    |                         | Subscriptions           Broker & Exchanges           **           Coursons | Broker Name                   | Exchanges                                                | Info                                                                                                    |                                         |                                     |
| <complex-block><complex-block><complex-block><complex-block><complex-block></complex-block></complex-block></complex-block></complex-block></complex-block>                                                                                                    |                         | ے۔ Kotifications<br>الم Broadcast Messages                                 | TT Paper Trading              | CDS, Crypto, FX,<br>MCX, NASDAQ-EQ,<br>NFO, NSE, NSE_IDX |                                                                                                    | 1                                       |                                     |
|                                                                                                    |                         | <ul> <li>Invoices</li> <li>Change Password</li> </ul>                      | Basan                         | MCX, NFO, NSE                                            | Basan expects the user to login h<br>everyday to renew their API toker<br>done, the trades will get rejected<br>https://basan.tradetron.tech/au | nere<br>n. If not<br>t. ✔ ₪<br>th/48816 |                                     |
| <image/>                                                                                                    |                         |                                                                            |                               |                                                          | Last Updated: Sep 05, 01:31                                                                                                    |                                         |                                     |
| <image/>                                                                                                    |                         |                                                                            |                               |                                                          |                                                                                                    |                                         |                                     |
|                                                                                                    |                         |                                                                            |                               |                                                          |                                                                                                    | Activate W<br>Go to PC setti            | lindows<br>ngs to activate Windows. |
|                                                                                                    | .tradetron.tech/auth/48 | 2816                                                                       |                               |                                                          |                                                                                                    | D4                                      | sktop 🔺 🍢 "ill 🌗 🕽                  |
|                                                                                                    | r your cli              | ent ID & Password                                                          | b                             |                                                          |                                                                                                    |                                         |                                     |
| Image: Contract Windows         Image: Contract Windows         Image: Contract Windows         Image: Contract Windows         Image: Contract Windows         Image: Contract Windows         Image: Contract Windows         Image: Contract Windows         Image: Contract Windows         Image: Contract Windows         Image: Contract Windows         Image: Contract Windows         Image: Contract Windows         Image: Contract Windows         Image: Contract Windows | ers & Exchanges         | × S https://cash.basanonline.com/oa                                        | × +                           |                                                          |                                                                                                    |                                         | -                                   |
| Image: Clear to Description         Password         Sign In                                                                                                    | C 🟠 🔒 cash              | h.basanonline.com/oauth/login?login_challe                                 | nge=2528306bcece425ea6ffabc2l | be9629e8                                                 |                                                                                                    |                                         | * * *                               |
| CLENT ID<br>Password<br>Sign In                                                                                                    |                         |                                                                            |                               |                                                          | 4-                                                                                                    |                                         |                                     |
| CLENT ID<br>Password<br>Sign In                                                                                                    |                         |                                                                            |                               |                                                          | BASAN<br>Tradi del Coldena                                                                                                    |                                         |                                     |
| CLENT ID<br>Password<br>Sign In                                                                                                    |                         |                                                                            |                               |                                                          |                                                                                                    |                                         |                                     |
| Password<br>Sign In<br>Cuterin J<br>Sign In<br>Coto PC settings to activate Windows<br>Go to PC settings to activate Windows                                                                                                    |                         |                                                                            | G                             |                                                          |                                                                                                    |                                         |                                     |
| Sign In<br>Sign In<br>Contract Windows<br>Go to PC settings to activate Windows                                                                                                    |                         |                                                                            | (F                            | Password                                                 |                                                                                                    |                                         |                                     |
| Activate Windows<br>Go to PC settings to activate Windows                                                                                                    |                         |                                                                            |                               | Sign In                                                  |                                                                                                    |                                         |                                     |
| Activate Windows<br>Go to PC settings to activate Windows                                                                                                    |                         |                                                                            |                               |                                                          |                                                                                                    |                                         |                                     |
| Activate Windows<br>Go to PC settings to activate Windows                                                                                                    |                         |                                                                            |                               |                                                          |                                                                                                    |                                         |                                     |
| Activate Windows<br>Go to PC settings to activate Windows                                                                                                    |                         |                                                                            |                               |                                                          |                                                                                                    |                                         |                                     |
| Activate Windows<br>Go to PC settings to activate Windows                                                                                                    |                         |                                                                            |                               |                                                          |                                                                                                    |                                         |                                     |
| Go to PC settings to activate Windowi                                                                                                    |                         |                                                                            |                               |                                                          |                                                                                                    |                                         |                                     |
|                                                                                                    |                         |                                                                            |                               |                                                          |                                                                                                    | 🔍 Activate V                            |                                     |

#### **Enter PIN**

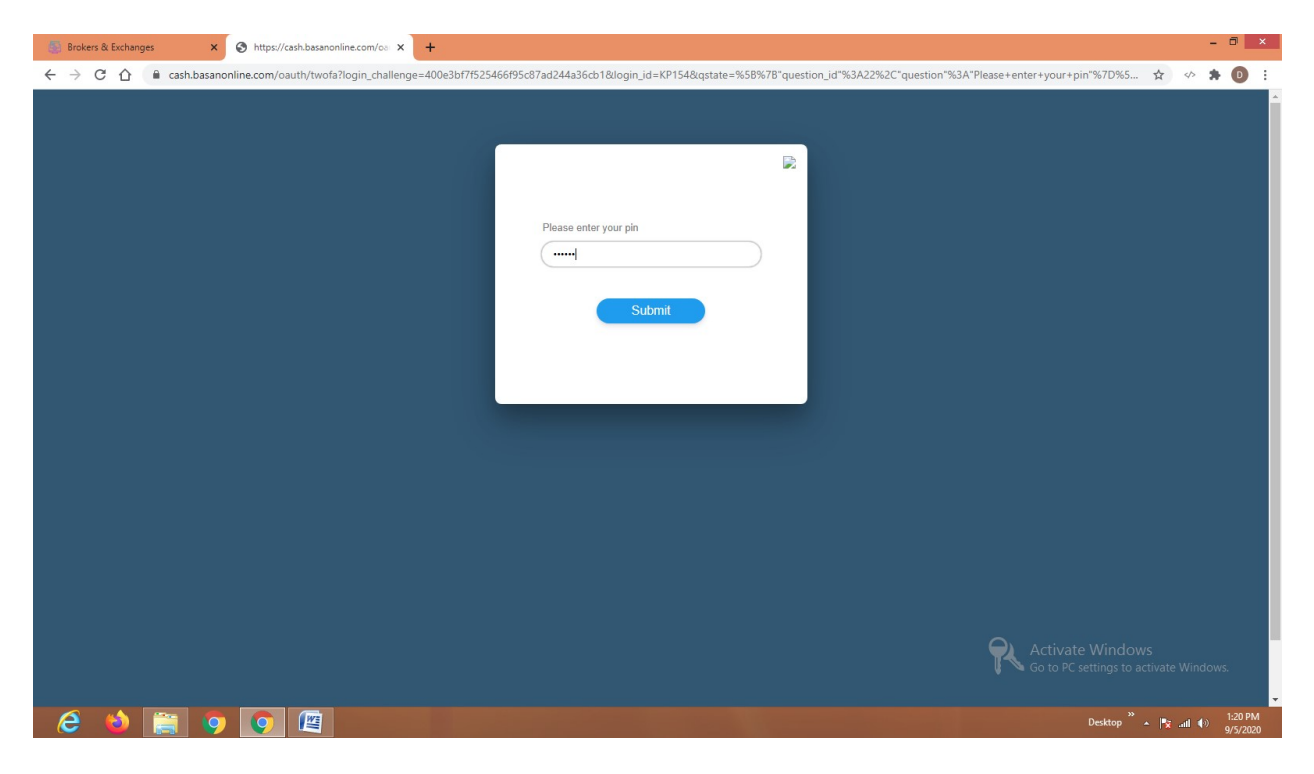

#### Authentication Successful

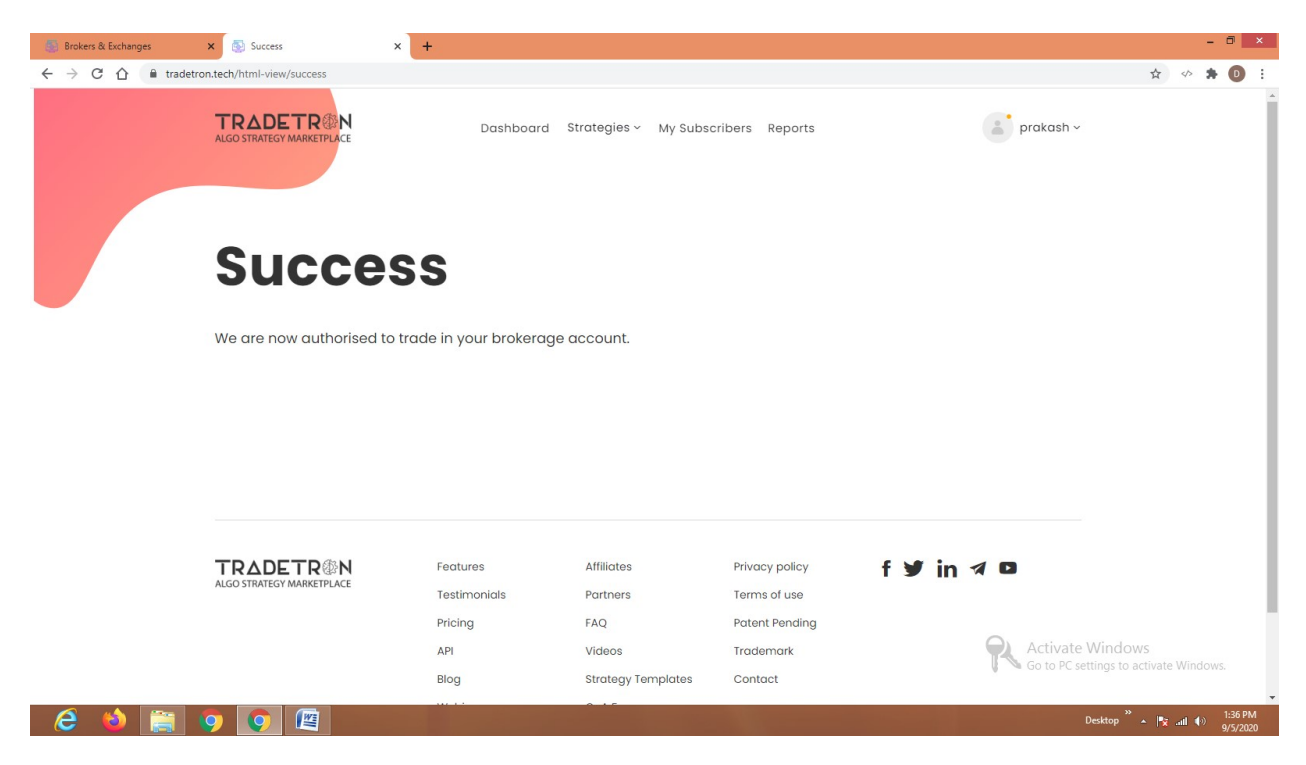